| RICHIESTA                                                                                                    | RISPOSTA                                                                                                    |
|----------------------------------------------------------------------------------------------------|----------------------------------------------------------------------------------------------------|
| Fatture passive                                                                                                    |                                                                                                    |
| Ho accettato una FE in cui nel campo CUP<br>(che in quel caso non andava indicato)<br>compare la dicitura "non presente". Ora,<br>però, non è possibile creare il DG.                                    | L'anomalia del campo CUP non è bloccante;<br>è sufficiente verificare che il campo CUP<br>non sia valorizzato. Dopo aver eliminato<br>tutte le altre anomalie, occorre cliccare su<br>"salva".                                                                                                    |
| In una FE il campo "soggetto" è vuoto<br>(anche se nel pdf della FE, nel campo<br>"cedente/prestatore", la ditta è presente), e<br>non è possibile compilarlo manualmente.<br>Questo genera un'anomalia. | Verificare che la data di inizio validità del<br>fornitore in anagrafica sia anteriore alla<br>data della fattura, altrimenti il soggetto non<br>può essere recuperato.                                                                                                    |
| Se arriva un documento con un importo che<br>va azzerato (per esempio una FE relativa a<br>una bolletta, in cui sia però indicato "non c'è<br>nulla da pagare")                                          | <ul> <li>Si può registrare un documento a importo zero in uno dei due modi seguenti:</li> <li>compilare una riga con quantità = 1; prezzo unitario = prezzo totale; sconto = prezzo unitario;</li> <li>creare due righe dello stesso importo ma con segno opposto.</li> </ul>                                                                                                    |
| Una FE datata 20xx e registrata<br>nell'esercizio 20xx+1 (con DCE creata nel<br>20xx) dopo accettazione e generazione del<br>DG, il giorno seguente ritorna nello stato "in<br>attesa di accettazione".  | Il problema è determinato dalla<br>discrepanza tra l'anno indicato in testata<br>della FE e la data della fattura del fornitore.<br>Non bisogna agire in nessun modo, in<br>quanto la problematica si risolverà con<br>l'accettazione per decorrenza del<br>documento. Il problema non si sarebbe<br>presentato procedendo subito<br>all'accettazione della fattura datata 20xx, e<br>modificando la data in testata al 20xx+1<br>solo successivamente, per poi procedere<br>quindi alla sua lavorazione e alla<br>generazione del DG. |
| Lavorando una FE vengono generate<br>anomalie in Testata o nei vari campi del<br>Soggetto.                                                                                                    | Spesso la soluzione sta nell'utilizzare il tasto<br>"ricalcola tutto". NB: nel caso in cui siano<br>già stati fatti interventi per sanare ulteriori<br>anomalie, questi, dopo il "ricalcola tutto",<br>saranno da ripetere, in quanto questa<br>funzione cancella le informazioni<br>complementari già immesse.                                                                                                    |
| Nel contesto 20xx+1 è pervenuta una<br>fattura datata 20xx (errore del fornitore).<br>Avendo già accettato la fattura come si può<br>gestire?                                                            | Per risolvere la problematica occorre<br>registrare la fattura con data 20xx. Occorre<br>che chiediate al fornitore l'emissione di una<br>nota di credito a storno totale con la stessa<br>data non corretta, ovvero 20xx. E'<br>importante ricordarsi, per la fattura con<br>data 20xx e per la nota di credito relativa, di<br>andare nel tab Testata e valorizzare il<br>campo Anno in 20xx+1, affinchè i due<br>documenti vengano generati nell'esercizio<br>20xx+1.                                                               |

|                                                                                                    | Successivamente il fornitore emetterà la fattura corretta con data 20xx+1.                                                                                                    |
|----------------------------------------------------------------------------------------------------|----------------------------------------------------------------------------------------------------|
| Una FE ha numerose righe di dettaglio, ma<br>appare con sole due righe (una per il totale<br>dell'importo della fornitura e una per il<br>totale dell'IVA) e con il campo "descrizione"<br>vuoto. Come si può procedere?                                                                                                    | In questi casi si può modificare il parametro<br>FE_MAX_NUM_RIGHE e poi effettuare<br>un Ricalcola Tutto. Occorre inoltre<br>disabilitare i controlli di quadratura e<br>controlli per dettaglio, poiché essendoci<br>molte righe dettaglio i controlli di<br>quadratura rallentano la gestione della<br>fattura. Disabilitando i controlli non si<br>verificano più i rallentamenti.                                                                                                    |
| In una FE accettata per decorrenza non è<br>possibile, dal cruscotto, generare il DG. Il<br>sistema restituisce due errori: non consente<br>di selezionare il tipo di operazione IVA e<br>neppure il soggetto.                                                                                                    | La problematica si verifica poiché la fattura<br>ha data anteriore alla data di decorrenza<br>validità dell'indirizzo fiscale del fornitore in<br>anagrafica. Occorre pertanto andare in<br>anagrafica del soggetto in questione e<br>retrodatare la data inizio validità<br>dell'indirizzo fiscale almeno fino alla data<br>fattura fornitore. Se vi sono altre fatture da<br>liquidare, verificare poi che la data inizio<br>validità dell'indirizzo fiscale risulti corretta<br>anche per le altre fatture elettroniche di<br>questo fornitore per quanto riguarda la data<br>fattura fornitore. Dopo aver fatto ciò effettuare un "Ricalcola<br>Tutto" su tutte le fatture elettroniche di<br>questo fornitore e il soggetto verrà caricato<br>correttamente. |
| Note di credito                                                                                                    |                                                                                                    |
| Una nota di credito riferita a diverse fatture<br>come si gestisce?                                                                                                    | Se la nota di credito si riferisce a<br>diverse fatture si può scomporre il<br>documento su più righe opportunamente ed<br>effettuare i collegamenti con le<br>diverse fatture cui fa riferimento la nota di<br>credito                                                                                                    |
| In riferimento ad una nota di credito,<br>accettata per decorrenza dei termini e<br>ancora da gestire, si è riscontrato essere di<br>competenza di un altro Codice Univoco<br>Ufficio.<br>La somma a credito pervenuta direttamente<br>in banca, è stata registrata con un Generico<br>di entrata ed emesso il relativo ordinativo di<br>incasso senza legarlo ad alcuna nota di<br>credito (perchè non presente nel cruscotto<br>del CUU di riferimento).<br>Come si può sistemare in procedura la nota<br>di credito, attualmente non legata ad alcun<br>predecessore/successore? | Per risolvere la situazione indicata occorre<br>procedere in questo modo. Registrare un<br>generico di uscita speculare a quello di<br>entrata che genererà un ordinativo di<br>pagamento, registrare successivamente la<br>nota di credito dal cruscotto<br>della fattura elettronica abbinandola a<br>una fattura predecessore dello stesso<br>fornitore che risulti capiente. La nota di<br>credito elettronica genererà un ordinativo<br>di incasso che andrà associato all'ordinativo<br>di pagamento del generico d'uscita.                                                                                                    |